# 상품관리 매뉴얼

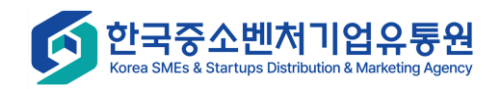

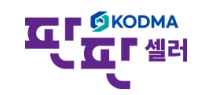

#### 상품관리

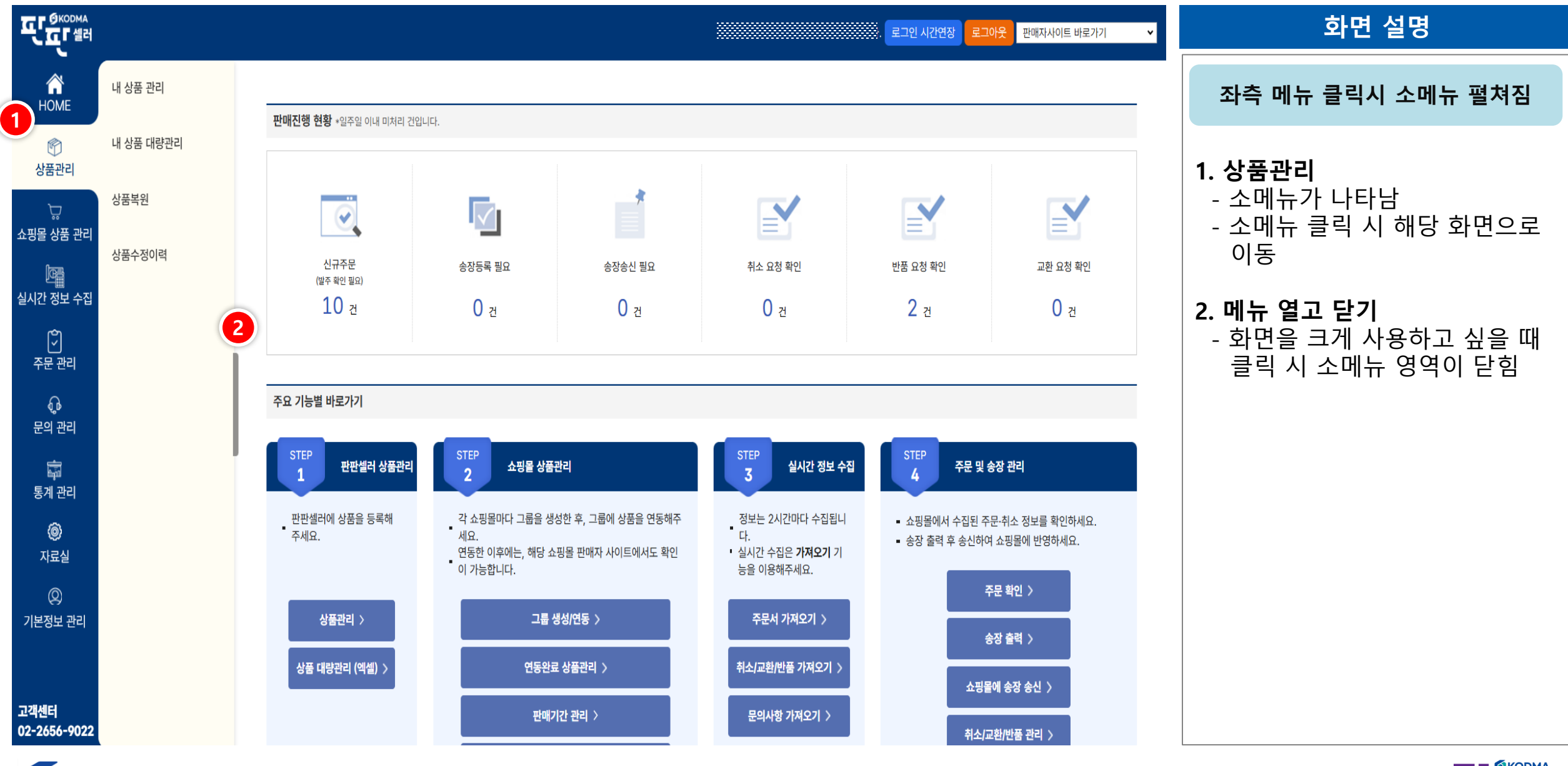

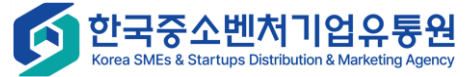

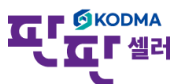

### 상품관리 - 내 상품 관리

|                  |                                       |                                                                                                    |              |          |         |            | 로그인 시간연장     | 로그아웃 판매         | 자사이트 바로가기                           | ▼ 화면 설명                          | 화면 설명                                 |                  |
|------------------|---------------------------------------|----------------------------------------------------------------------------------------------------|--------------|----------|---------|------------|--------------|-----------------|-------------------------------------|----------------------------------|---------------------------------------|------------------|
| <b>П</b><br>НОМЕ | <br>내 상품 관리 ወ                         |                                                                                                    |              |          |         |            |              |                 |                                     | 상품관리 > 내 상품관리                    | 상품관리 > 내 상                            | <u></u>          |
| ⑦                | ◆ 상품검색                                |                                                                                                    |              |          |         |            |              |                 |                                     | 1. 상품검색 조건설정                     | 상품검색 조건설정                             |                  |
| Ъ                | 날짜                                    | 등록일 🗸 2024-11-26                                                                                                    | ~ 2025-02-26 | 1일 :     | 7일 1개월  | 3개월 1년     | #            |                 |                                     | 검색조건에 따라 원하는 상품 검색               | 색조건에 따라 원하는                           | · 상품 검색          |
| 。。<br>쇼핑몰 상품 관리  | 카테고리 선택                               | 선택 🗸                                                                                                    | ✓ 선택         | ✓ 선택     | •       |            |              |                 |                                     |                                  |                                       |                  |
| 1œ8              | 상품상태                                  | 🗹 전체 🗹 판매가능 🗹 판매불가                                                                                                    |              |          |         |            |              |                 |                                     | 2. 검색 및 초기화                      | 검색 및 초기화                              | 1 <del>4</del> 1 |
| └─⊞<br>실시간 정보 수집 | 재고수량                                  | 711 ~                                                                                                    | 개            |          |         |            |              |                 |                                     | 검색소건 실상 또는 소기와                   | 색소건 실상 또는 소                           | 와                |
| Ċ                | 검색어                                   | 전체 ✓ 검색어 입력                                                                                                    |              |          |         |            |              |                 |                                     | 3 건새격과 요양                        | 건새격과 요양                               |                  |
| (*)<br>주문 관리     | 수집여부                                  | 🗹 전체 🗹 수집 🗹 미수집                                                                                                    |              |          |         |            |              |                 |                                     | 조회된 상품 건수 확인 가능                  | 회된 상품 건수 확인                           | 가능               |
| ß                |                                       |                                                                                                    |              |          |         |            |              | 검색              | <ul> <li>ヘ</li> <li>초기화 </li> </ul> |                                  |                                       |                  |
| ₩<br>문의 관리       |                                       |                                                                                                    |              |          |         | **         | 네사푸ㅈ히시 난파하모  | 건새조거옥 저체리       | 서태하고 건새해즈세요                         | 4. 상품등록                          | 상품등록                                  |                  |
| 歳                |                                       |                                                                                                    |              |          |         | Υ <u>ι</u> | 에이러도되지 일짜이다. | 3 4 X 건 걸 '안세 X | 전국하고 급국해구제표.                        | 신규 상품 등록하기 위한 기능                 | 규 상품 등록하기 위험                          | <u>한</u> 기능      |
| ☞<br>통계 관리       | 3<br>전체 :30건 판매가능 :30건 판매불가 :0건       | 수집건수 :6건 미수집건수 :24건                                                                                                    |              |          |         |            |              | (               | <b>4</b><br><sub>상품등록</sub>         | ㄷ 서 타비 ㅅㅏㄱ비                      | 서 티비 ㅅㅏㄱ비                             |                  |
| ( <b>ô</b> )     | 5 6                                   |                                                                                                    |              |          |         | 6          |              |                 |                                     | ┃ 5. 선택 적제<br>┃ 사제하려느 사포 서태 ㅎ 사제 | · <b>신택 적제</b><br>제하려도 사포 서태 ·        | 5 사제             |
| 자료실              | 선택 삭제 일괄 변경                           |                                                                                                    |              |          | 207     | 보기 🔹       | 🛃 선택 엑셀 다운로드 | 🖪 전체 엑셀 다       | 운로드 설정 ✿                            |                                  |                                       |                  |
| Ø                | ■ 복사 No 상품코드▲                         | 상품명▲                                                                                                    | 대분류▲         | 중분류▲     | 소분류▲    | 세분류▲       | 수집여부▲ 재고     | 수량▲ 상품상태        | ᅢ▲ 등록일▲                             | 6. 일괄변경                          | 일괄변경                                  |                  |
| 기본정보 관리          | 복사         30         202502060669668 |                                                                                                    | 컴퓨터/주변기기     | 휴대폰/악세서리 | 휴대폰케이스  |            | 2,8          | 00 개 판매가        | 능 2025-02-06                        | 상품정보 일괄 변경시 사용                   | 품정보 일괄 변경시                            | 사용               |
|                  | 으 복사 29 202502060669667               | and the second second s | 컴퓨터/주변기기     | 휴대폰/악세서리 | 이어폰/헤드셋 |            | 4,0          | 00 개 판매가        | 능 2025-02-06                        | ※ 쇼핑몰에 판매중인 상품의 경우               | 쇼핑몰에 판매중인 상품                          | 의 경우<br>         |
|                  | 복사         28         202501310669580 |                                                                                                    | 컴퓨터/주변기기     | 휴대폰/악세서리 | 이어폰/헤드셋 |            | 45           | 0개 판매가          | 능 2025-01-31                        | 애당 상품성모까지 일괄면경 됨                 | 애당 상품성모까지 일괄'                         | 1경 됨             |
| 고객센터             | ····································  |                                                                                                    | 패션잡화         | 쥬얼리/시계   | 반지/팔찌   |            | 24           | 0개 판매가          | 능 2025-01-23                        | 7 에센다으르드                         | 에센 다으ㄹㄷ                               |                  |
| 02-2656-9022     | □ 복사 26 202501210669530               |                                                                                                    | 패션잡화         | 쥬얼리/시계   | 반지/팔찌   |            | 15           | 0 개 판매가         | 능 2025-01-21                        | / / ㅋᆯㅋᡄㅗㅡ<br>/ 선택 또는 전체 상품 다운로드 | · · · · · · · · · · · · · · · · · · · | 운로드              |
| ▲ 한국             | ·중소베처기업으통 <del>워</del>                |                                                                                                    |              |          |         |            |              |                 |                                     |                                  |                                       |                  |

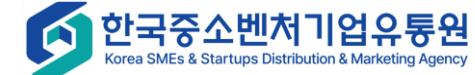

### 상품관리 - 내 상품 관리

|                                                                                                    |                                                                                       |                                                                   |                                        | 로그인 시간               | 연장 로그아웃 판매자사                                    | 이트 바로가기 🗸 🗸              | 화면 설명                                            |
|----------------------------------------------------------------------------------------------------|---------------------------------------------------------------------------------------|-------------------------------------------------------------------|----------------------------------------|----------------------|-------------------------------------------------|--------------------------|--------------------------------------------------|
| ADME<br>HOME<br>양<br>상품관리                                                                                                    | Ⅰ내 상품 관리<br>● <sup>상품검색</sup>                                                         |                                                                   |                                        |                      |                                                 |                          | <b>8. 복사</b><br>해당 상품에 대한 정보를 복사하여<br>신규 상품으로 등록 |
|                                                                                                    | 날짜<br>카테고리 선택                                                                         | 등록일      2024-11-26     ~     2025-02-26       선택      선택      선택 | 1일     7일     1개월       ▼     선택     ▼ | 3개월 1년               |                                                 |                          | 9. 상품코드 클릭시<br>해당 상품정보를 수정<br>(상품등록 기능과 동일)      |
| 년 1911년 1911년 1911년 1911년 1911년 1911년 1911년 1911년 1911년 1911년 1911년 1911년 1911년 1911년 1911년 1911년 1911년 1911년 1<br>1911년 1911년 1911년 1911년 1911년 1911년 1911년 1911년 1911년 1911년 1911년 1911년 1911년 1911년 1911년 1911년 1911년 1911년 191<br>1911년 1911년 1911년 1911년 1911년 1911년 1911년 1911년 1911년 1911년 1911년 1911년 1911년 1911년 1911년 1911년 1911년 1911년 191 | 상품상태<br>재고수량                                                                          | ☑ 전제     ☑ 판매가능     ☑ 판매물가       개     ~     개                    |                                        |                      |                                                 |                          | 10 상품등록                                          |
| 주문 관리                                                                                                    | 검색어<br>수집여부                                                                           | 전체     ✓       검색어 입력       ✓     전체 ✓       ✓     전체 ✓           |                                        |                      |                                                 |                          | 해당 버튼 클릭 시, 상품등록 팝업                              |
| <b>€</b> 9 관리<br>문의 관리                                                                                                    |                                                                                       |                                                                   |                                        | *전체상품조회시 닐           | 검색 Q<br>대하목 검색조건을 전체로 선택                        | 초기화 ゥ                    |                                                  |
| 통계 관리                                                                                                    | 전체:30건 판매가능:30건 판매불가:07                                                               | 건 수집건수 :6건 미수집건수 :24건                                             |                                        |                      | 10                                              | 상품등록                     |                                                  |
| <b>ⓒ</b><br>자료실                                                                                                    | 선택 삭제 일괄 변경                                                                           |                                                                   | 20개보기 🗸 🖾 동반성                          | 장몰 연동 다운로드 💽 선택 엑셀 다 | 운로드 💽 전체 엑셀 다운로드                                | 설정 🔹                     |                                                  |
| ②<br>기본정보 관리                                                                                                    | 복사         V         상품코드▲           복사         2502060669668                         | 상품명▲ 대분류▲<br>컴퓨터/주변기기                                             | 중분류▲ 소분류▲<br>휴대폰/악세서리 휴대폰케이스           | 세분류▲ 수집여부▲           | 재고수량▲     상품상태▲       2,800 개     판매가능          | 등록일▲<br>2025-02-06       |                                                  |
|                                                                                                    | 복사         29         202502060669667           복사         28         202501310669580 | 컴퓨터/주변기기<br>컴퓨터/주변기기                                              | 휴대폰/악세서리 이어폰/헤드섯<br>휴대폰/악세서리 이어폰/헤드섯   |                      | 4,000 개     판매가능       450 개     판매가능           | 2025-02-06<br>2025-01-31 |                                                  |
| 고객센터<br>02-2656-9022                                                                                                    | 복사         27         202501230669549           역사         26         202501210669530 | 패션잡화<br>패션잡화                                                      | 주얼리/시계 반지/팔찌<br>쥬얼리/시계 반지/팔찌           |                      | 240 개         판매가능           150 개         판매가능 | 2025-01-23<br>2025-01-21 |                                                  |

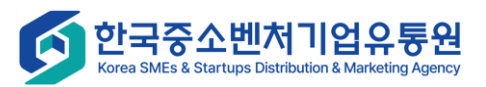

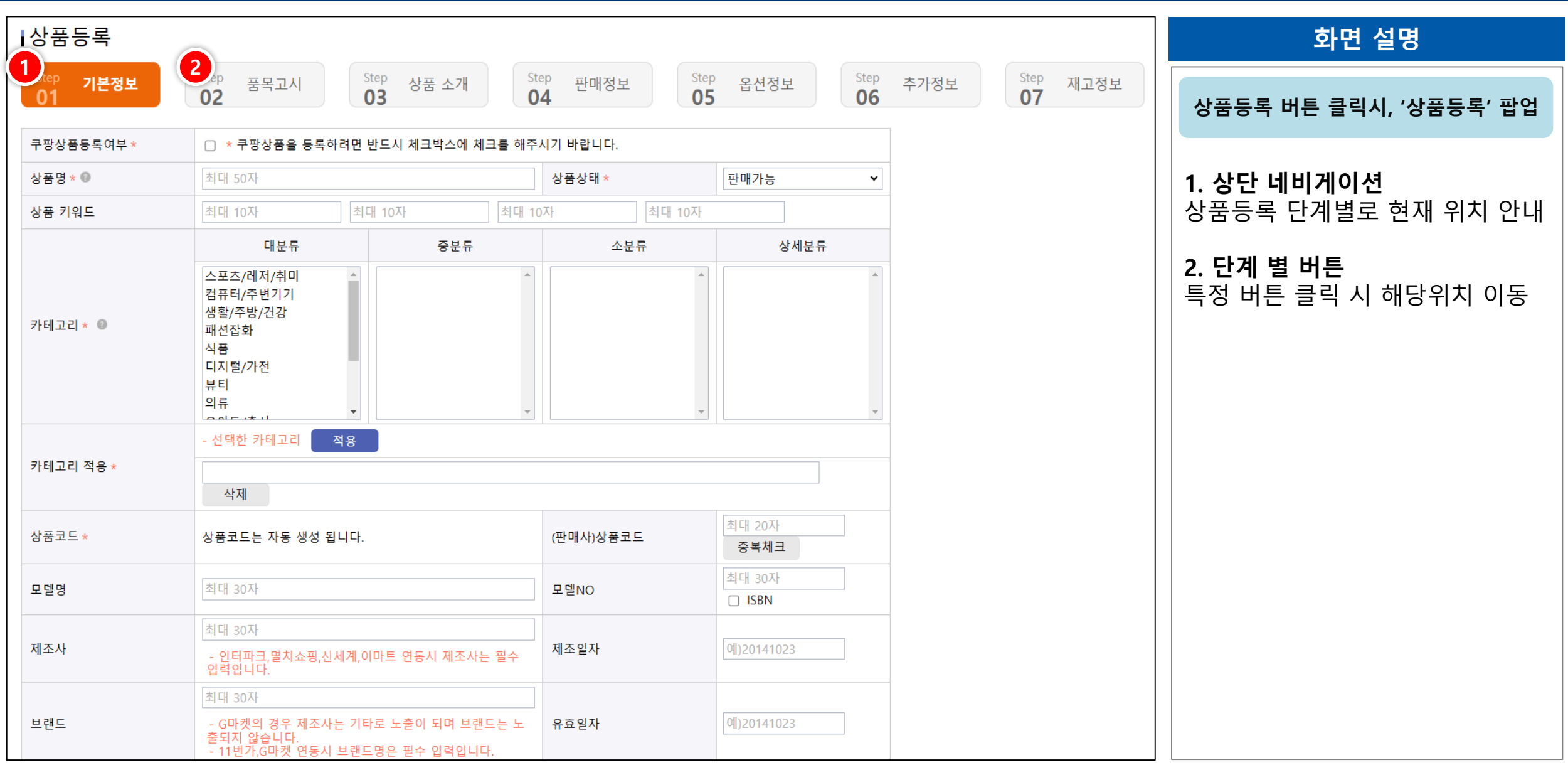

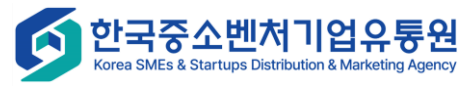

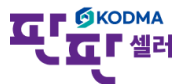

| ┃상품등록           |                                                                                                    |                     |                   |              |      | 화면 설명                                                  |
|-----------------|----------------------------------------------------------------------------------------------------|---------------------|-------------------|--------------|------|--------------------------------------------------------|
| Step 기본정보<br>01 | Step         품목고시         Step         상품 소개           1         02         03         1         1 | Step 판매정보           | Step 옵션정보 Step 06 | 추가정보 Step 07 | 재고정보 | Step1. 기본정보를 입력함                                       |
| 구평상품등록여부*       | · · · · · · · · · · · · · · · · · · ·                                                              | 우시가 마랍니다.           |                   | -            |      |                                                        |
| 상품명 ★ ♥<br>     | 최대 10자 최대 10자 최대                                                                                   | 상품상대 *<br>10자 최대 10 | 깐매가능 ♥            | -            |      | • 구평성품등록여두: 구평에 연중하고자하는 상품은 선택 후 별도관리 필요               |
|                 |                                                                                                    | ۸.۴۳                | 사세브르              |              |      | • 상품명: 상품명 입력                                          |
|                 | 스포츠/레저/취미                                                                                          | - L II              |                   |              |      | • 상품상태: 판매불가 / 판매가능                                    |
|                 | 컴퓨터/주변기기<br>생활/주방/건강                                                                               |                     |                   |              |      | • 상품키워드: 상품 키워드 입력                                     |
| 카테고리 * 💿        | 패션잡화<br>식품<br>디지털/가전                                                                               |                     |                   |              |      | • <b>카테고리</b> : 해당 상품 카테고리 입력<br>(선택 후 [적용]을 클릭해야 반영됨) |
|                 | 부티<br>의류                                                                                           |                     |                   |              |      | • <b>상품코드</b> : 자동생성                                   |
| 기데그리 저요         | - 선택한 카테고리 적용                                                                                      |                     |                   | -            |      | • ( <b>판매사)상품코드</b> : 자제 상품코드 입력,<br>중복체크 필수           |
| 기대고디 적용 *       | 삭제                                                                                                 |                     |                   |              |      | • <b>모델명</b> : 모델명 입력                                  |
| 상풍코드 ★          | 상품고드는 자동 생성 된니다                                                                                    | (파매사)상품코드           | 최대 20자            | -            |      | • <b>모델No</b> : 모델번호 입력                                |
|                 |                                                                                                    |                     | 중복체크              | _            |      | •제조사: 제조사입력(회사명 기본값)                                   |
| 모델명             | 최대 30자                                                                                             | 모델NO                | 최대 30자            |              |      | • 제조일자: 제조일자선택                                         |
|                 | 최대 30자                                                                                             |                     |                   | -            |      | • 브랜드: 브랜드입력(회사명 기본값)                                  |
| 제조사             | - 인터파크,멸치쇼핑,신세계,이마트 연동시 제조사는 필수<br>입력입니다.                                                          | 제조일자                | 예)20141023        |              |      | • <b>유효일자</b> : 유효일자 선택                                |
|                 | 최대 30자                                                                                             |                     |                   |              |      |                                                        |
| 브랜드             | - G마켓의 경우 제조사는 기타로 노출이 되며 브랜드는 노<br>출되지 않습니다.<br>- 11번가,G마켓 연동시 브랜드명은 필수 입력입니다.                    | 유효일자                | 예)20141023        |              |      |                                                        |

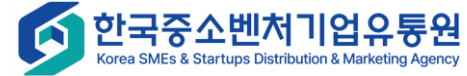

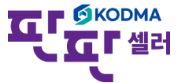

한국중소벤처기업유통원 Korea SMEs & Startups Distribution & Marketing Agency

| 1                                                                         | ● 농산물 ○ 수신                                                                             | 산물 ○ 가공품 ○ 원산지표시대성 | 아님       |   |       |    | 화면 설명                                 |
|---------------------------------------------------------------------------|----------------------------------------------------------------------------------------|--------------------|----------|---|-------|----|---------------------------------------|
| 원산지 * 💿                                                                   | ◉ 국내 ○해외                                                                               | ○ 기타               |          |   |       |    |                                       |
|                                                                           | 광역시/도 선택                                                                               | ✔ 시/군/구 선택 ✔       |          |   |       |    | 공산물/수산물/가용품/내상아님 중 택 1                |
| 2                                                                         | ○ 농산물 ○ 수성                                                                             | 산물 ◉ 가공품 ○ 원산지표시대성 | · 아님     |   |       |    | 1. 농산물/수산물인 경우                        |
| 원산지 * 💿                                                                   | ◎ 국내 ○해외                                                                               | ○ 기타               |          |   |       |    | 국내/해외/기타 <b>택 1</b>                   |
|                                                                           | 광역시/도 선택                                                                               | ✔ 시/군/구 선택 ✔       | 원재료 등록 🗨 |   |       |    | 2. 가공품의 경우                            |
| 🗁 원재료 등록                                                                  |                                                                                        | -                  |          |   |       |    | 원재료 등록입력 버튼 클릭시,<br>가공품 원재료 정보 입력(팝업) |
| - 상품 종류를 선택하시면 각 상품명 !<br>- 상품 종류는 10개 까지 입력할 수 있<br>- 농수산물 가공품은 반드시 가공품에 | 및 상품별 원재료 상세 정보를 입력하실 수 있습<br>있으며, 원재료는 5개까지 입력 가능합니다.<br>II 사용된 원료의 원산지 및 함량을 표기하셔야 힙 | ·니다.<br>알니다.       |          |   |       |    | 3. 원산지표시대상아닌 경우                       |
|                                                                           |                                                                                        |                    |          |   |       | 추가 | 주가정보 없음                               |
| 1. 상품종류 상품종                                                               | 5류 입력                                                                                  |                    |          |   |       |    |                                       |
| NO                                                                        | 원료명                                                                                    | 원산지                |          |   | 함량(%) |    |                                       |
| 1 원료명 입력                                                                  |                                                                                        | 원산지명 입력            |          | 0 | -+    |    |                                       |
|                                                                           |                                                                                        | 확인                 |          |   |       |    |                                       |
| 3                                                                         |                                                                                        |                    |          |   |       |    |                                       |
| 원산지 * 💿                                                                   | ○ 농산물 ○ 수                                                                              | 산물 🔿 가공품 💿 원산지표시대상 | 상아님      |   |       |    |                                       |
|                                                                           |                                                                                        |                    |          |   |       |    |                                       |
|                                                                           |                                                                                        |                    |          |   |       |    |                                       |

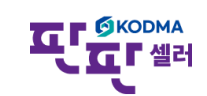

한국중소벤처기업유통원 Korea SMEs & Startups Distribution & Marketing Agency

|                   | 전종 대상 아님     ✓     전종 기관 입력     인증번호 입력     +       인종 대상 아님     세한 인종정보는 상세설명에 기재해 주시기 바랍니다.                                                                                                    | 화면 설명                                                                                                    |  |  |
|-------------------|----------------------------------------------------------------------------------------------------|----------------------------------------------------------------------------------------------------|--|--|
|                   | 공산품(생활용품)       1 등록이 가능합니다.         전기 용품       가 달라 생활/전기/어린이 외의 인증은 등록이 되지 않을 수 있습니다.         방송 통신 용품       1 직접 등록하시거나 상세설명에 별도 표기 부탁드립니다.         건강 기능 식품       이 인증정보와 매칭되는 값이 없는 경우 '인증대상아님' 으로 등록됩니다.                                                                                                    | Step2. 품목고시 정보를 입력함                                                                                                    |  |  |
| 인증정보 *            | 농산물       Fubbraic Number 2018 Number 2018 Numbe | <ol> <li>1. 인증정보         <ul> <li>인증대상 상품의 경우 목록에서<br/>해당 유형을 선택 후 해당<br/>유형에 맞는 인증정보를 입력</li> </ul> </li> <li>2. 품목고시</li> </ol> |  |  |
| 2 품목고시 ②          | - 사실과 다른 인증정보를 입력하실 경우, 관련법에 의하여 처벌받으실 수 있으니, 정확한 정보만 입력해 주시기 바랍니다.                                                                                                    | - 해당 상품의 품목 선택 후<br>품목에 맞는 상세품목고시를                                                                                                |  |  |
| 품목*               | 의류 ✓ □전체 상세정보 별도표기                                                                                                    | 입력                                                                                                    |  |  |
| 제품 소재 *           | □상세정보 별도표기                                                                                                    | - 품목마다 항목이 다르니 정확한                                                                                                    |  |  |
| 색상 *              | □상세정보 별도표기                                                                                                    | 품목을 선택                                                                                                    |  |  |
| 치수 *              | □ 상세정보 별도표기                                                                                                    | - 제품 상세안내페이지 등 별도                                                                                                    |  |  |
| 제조자(수입자) *        | □상세정보 별도표기                                                                                                    | 기재 시 "별도표기" 클릭하여                                                                                                    |  |  |
| 제조국 *             | □상세정보 별도표기                                                                                                    | 입곽 입력 가능                                                                                                    |  |  |
| 세탁방법 및 취급시 주의사항 * | □상세정보 별도표기                                                                                                    |                                                                                                    |  |  |
| 제조연월 *            | □상세정보 별도표기                                                                                                    |                                                                                                    |  |  |
| 품질보증기준 *          | □ 상세정보 별도표기                                                                                                    |                                                                                                    |  |  |
| A/S 책임자와 전화번호 *   | □ 상세정보 별도표기                                                                                                    |                                                                                                    |  |  |
| 예상배송일 *           | □ 상세정보 별도표기                                                                                                    |                                                                                                    |  |  |
|                   |                                                                                                    |                                                                                                    |  |  |

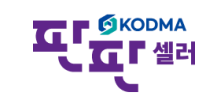

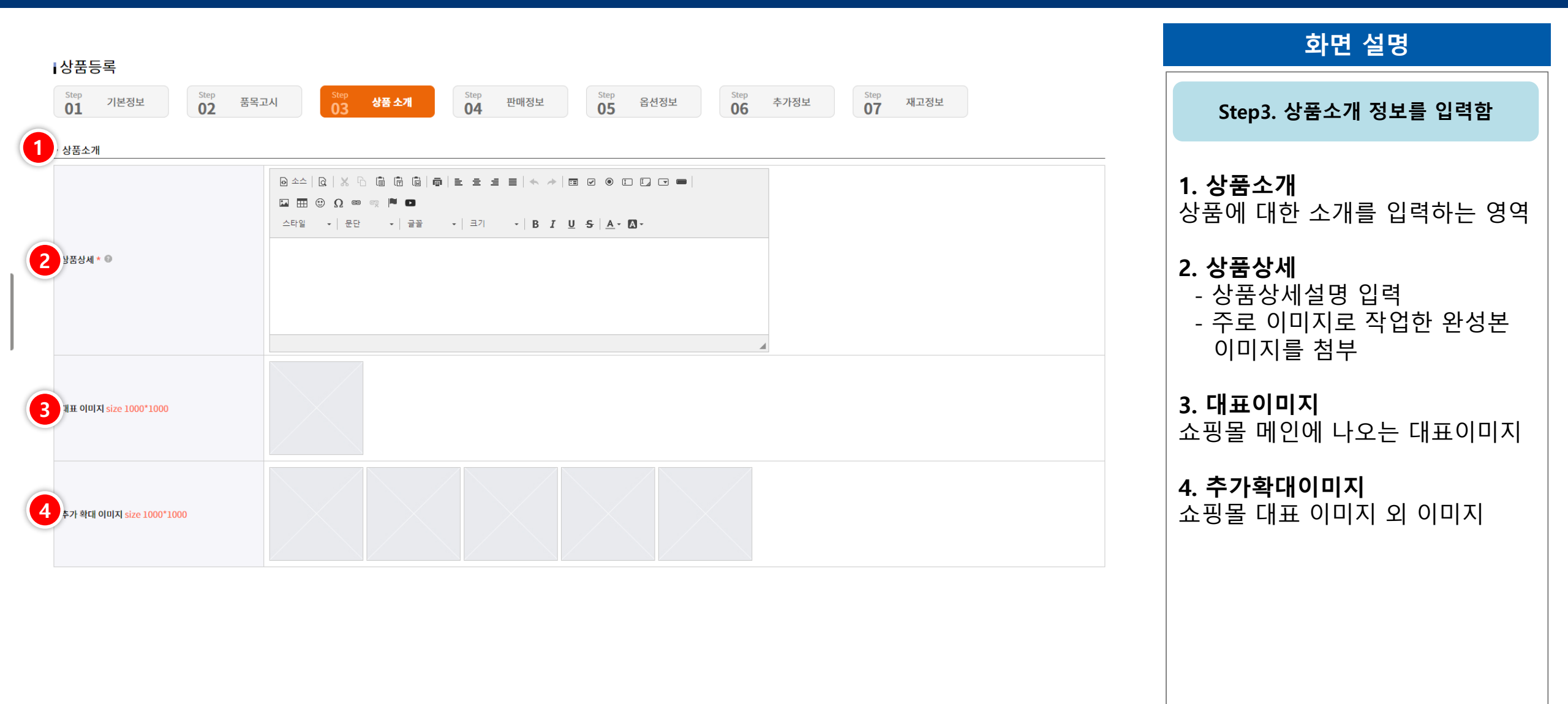

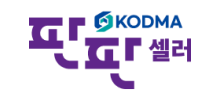

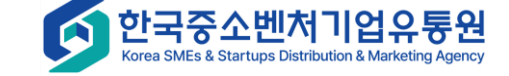

# 상품관리 – 내 상품 관리 – 상품등록 – 이미지 등록 방법

한국중소벤처기업유통원 Korea SMEs & Startups Distribution & Marketing Agency

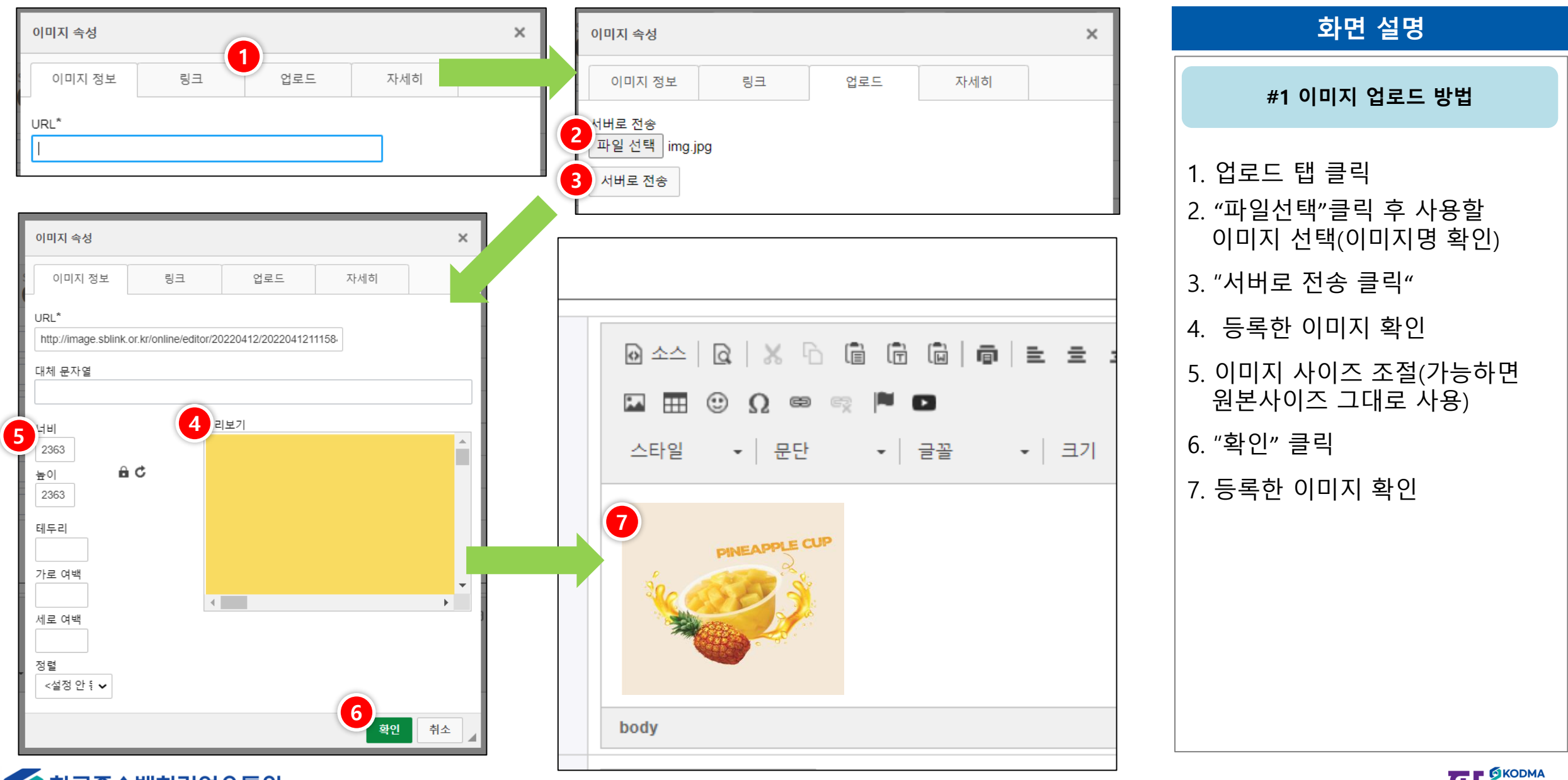

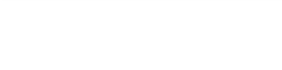

#### 상품관리 – 내 상품 관리 – 상품등록 – 동영상 등록 방법

| ※ 유튜브에 동영상이 등                                                                                                    | 록되어 있어야 합니                                                             | 다. |                                                                                                    | 화면 설명                               |
|----------------------------------------------------------------------------------------------------|------------------------------------------------------------------------|----|----------------------------------------------------------------------------------------------------|-------------------------------------|
| 유투브 비디오 삽입                                                                                                    |                                                                        | ×  |                                                                                                    | #2 동영상 업로드 방법                       |
| 여기 embed 코드를 붙여넣으세요                                                                                                    |                                                                        |    |                                                                                                    | 1. 유튜브 url주소 입력<br>2. 동영상 영역 사이즈 조절 |
| 또는<br>유투브 주소(URL)를 붙여넣으세요<br>https://www.youtube.com/watch?v=dj5IV2uityc                                                                          | <mark>2</mark> 비 높이<br>640 360                                         |    | <ul> <li>● 소스   Q   ※ </li> <li>○ △   Q   ※ </li> <li>○ □ □ □ □</li> <li>○ Ω ○ ○ ○ □</li> <li>○ □ □</li> <li>○ □ □</li> <li>□ □</li> <li>□ □</li> <li>□ □</li> <li>□ □</li> <li>□ □</li> <li>□ □</li> <li>□ □</li> <li>□ □<!--</td--><td>3. "확인" 클릭<br/>4. 등록 여부 확인</td></li></ul> | 3. "확인" 클릭<br>4. 등록 여부 확인           |
| <ul> <li>□ 반응형 너비 (입력한 너비와 높이를 무시하고 칭</li> <li>☑ 비디오 마지막에 추천 영상 보이기</li> <li>□ 개인정보 보호 모드 활성화</li> <li>시작 시점 (ss 또는 mm:ss 또는 hh:mm:ss)</li> </ul> | 상 너비에 맞춤) □ 비디오 이미지와 링<br>□ 옛날 embed 코드 사용<br>□ 자동 재생<br>☑ 플레이어 컨트롤 표시 | 크만 | PINEAPPLE CUP           110번트 11체형 동행현장 초 중소기업 소상공인과의 행복                                                                                                    |                                     |
|                                                                                                    | 3্রুণ্                                                                 | 취소 | P       P                                                                                                    |                                     |

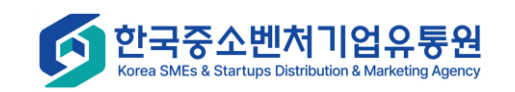

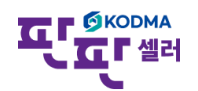

| ⋴상풒등록                                                                                   |                                                                                         | 화면 설명                                                               |
|-----------------------------------------------------------------------------------------|-----------------------------------------------------------------------------------------|---------------------------------------------------------------------|
| Step         기본정보         Step         품           01         기본정보         02         품 | 국고시 Step 03 상품 소개 04 판매정보 05 옵션정보 06 추가정보 07 재고정보                                       | Step4. 판매정보를 입력함                                                    |
| • 판매정보 @<br>대표가격 (공급원가) *<br>과세구분 *<br>판매지역 *<br>성인인증                                   | 원           선택           전국           ·           ·           ·           ·           · | <b>1. 대표가격</b><br>- 해당상품의 가격 입력<br>※ 실제 쇼핑몰에 판매되는<br>가격은 파매적보에서 인력하 |

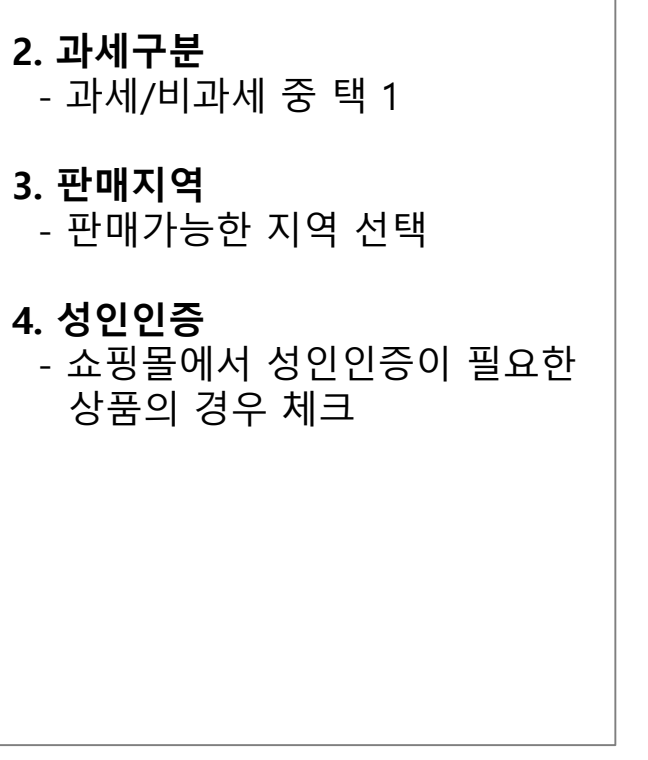

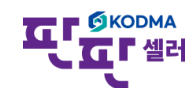

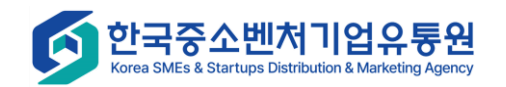

| 상품등록                                                                                                    |                                                                                                    |                                                                                                    |                                                                        |                            |            |      |                 | 화면 설명                                                                                                    |
|----------------------------------------------------------------------------------------------------|----------------------------------------------------------------------------------------------------|----------------------------------------------------------------------------------------------------|------------------------------------------------------------------------|----------------------------|------------|------|-----------------|----------------------------------------------------------------------------------------------------|
| <sup>Step</sup> 기본정보<br><b>01</b>                                                                                                    | Step 품목고시<br><b>02</b>                                                                                                    | <sup>Step</sup> 상품 소개<br><b>03</b>                                                                                                    | Step 판매정보<br>04                                                        | <sup>Step</sup> 옵션정보<br>05 | Step<br>06 | 추가정보 | Step 재고정보<br>07 | Step5. 상품의 옵션 정보를 입력함                                                                                                    |
| 11번가 옵션정보 유의<br>옵션정보 오픈마켓 등<br>1. 11번가의 경우 옵션<br>2. 롲데온 옵션의 경우<br>3. 홈플러스 옵션 최디<br>4. 홈플러스 조합형으<br>5. 옥션2.0 및 지마켓2<br>6. 티몬 옵션의 경우 4<br>옵션정보 종합몰 등록<br>1. 종합몰은 상품 판미<br>가격정보가 등록된<br>대상이 되는 종합몰<br>2. 옵션별로 가격 구성<br>3. 신세계, 이마트, CJ<br>※ 공영홈쇼핑은 판매<br>※ 상품코드가 쇼핑몰 | 나항       보기         ·록 시 유의사항 안내         선물 100개 이상 등록 하실수 없습니다.         ·기존의 등록된 옵션정보는 수정, 삭제         ·목록은 2개 입니다.         로 선택 후 연동시 구매자 입력형으로         ·0 구매자형 옵션 선택시 최대 1개 입나         ·상품등록 이후 추가, 수정, 삭제가 불가         ·시 유의사항 안내         ···································· | 가 불가합니다.<br>적용 되어집니다.<br>- 다.<br>합니다.<br>철별 가격정보가 반영되지<br>트<br>경우 단품으로 등록하셔이<br>옵션정보는 수정, 삭제 반약<br>다. 옵션 사용안함으로 선<br>가능합니다.<br>확히 일치해야 연동됩니다 | 되지 않습니다.<br>않습니다.<br>향 합니다.<br>경이 안됩니다.<br>택해 주세요.<br>. 입력가능한 옵션명은 쇼핑몰 | 상품 등록 화면에서 조회 기            | 능합니다.      |      |                 | <ul> <li>1. 안내<br/>오픈마켓/종합몰 유의사항 안내</li> <li>2. 옵션사항 확인</li> <li>(1) 옵션사용안함</li> <li>(2) 오픈마켓용<br/>(오픈마켓에서 직접 고객에게 판매)</li> <li>(3) 종합몰사용<br/>(입점된 쇼핑몰에 납품)</li> </ul> |
| <ul> <li>○ 옵션 사용안함</li> <li>● 주의사항을 확인했으며 옵션정보 오픈마켓용으로만 사용합니다.</li> <li>○ 주의사항을 확인했으며 옵션정보 종합몰에도 사용합니다.</li> </ul>                                                                                                    |                                                                                                    |                                                                                                    |                                                                        |                            |            |      |                 |                                                                                                    |
| 옵션형식         ● 조합형         ○ 구매자 입력형                                                                                                    |                                                                                                    |                                                                                                    |                                                                        |                            |            |      |                 |                                                                                                    |
|                                                                                                    | 옵션명                                                                                                    |                                                                                                    | 옵션값                                                                    |                            |            |      |                 |                                                                                                    |
| 예) 색상 30자 입력                                                                                                    |                                                                                                    | 예) 화이트, 블랙, 옐로                                                                                                    | 우 최대 각 60자 입력(한글30자                                                    | (ł) <b>– +</b>             |            |      |                 |                                                                                                    |

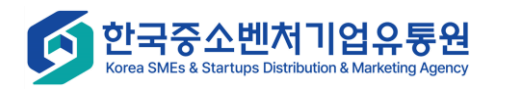

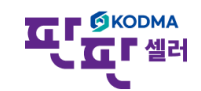

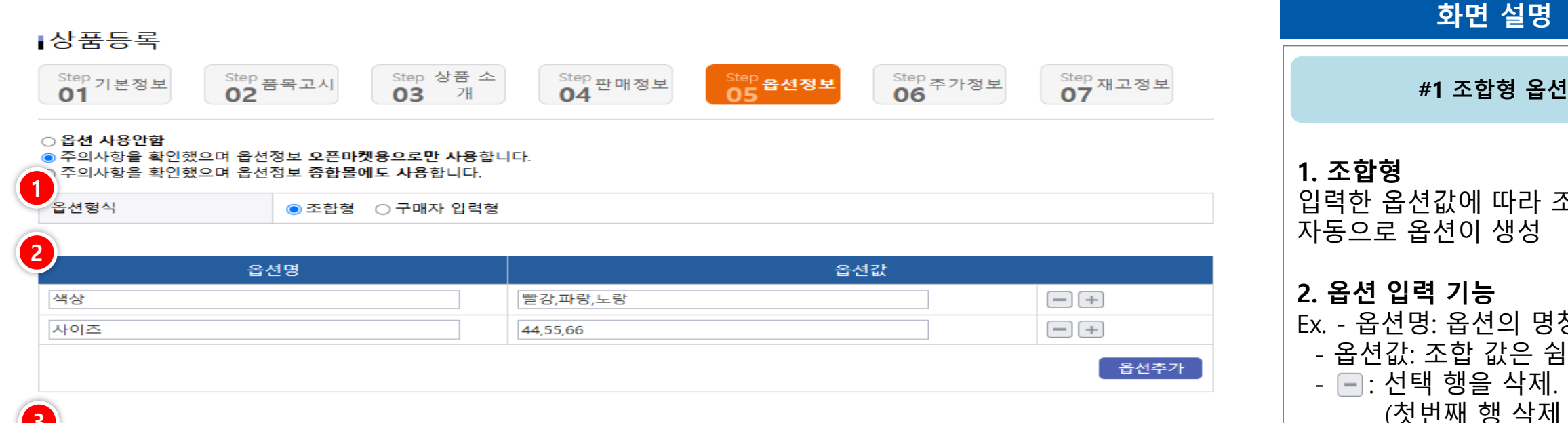

| NO | 옵션    | 추가금액    | 판매여부 | 삭제 |
|----|-------|---------|------|----|
| 1  | 빨강/44 | + 	 0 원 | 선택 🗸 | 삭제 |
| 2  | 빨강/55 | + 	 0 원 | 선택 🗸 | 삭제 |
| з  | 빨강/66 | + 	 0 원 | 선택 🗸 | 삭제 |
| 4  | 파랑/44 | + 	 0 원 | 선택 🗸 | 삭제 |
| 5  | 파랑/55 | + 	 0 원 | 선택 🗸 | 삭제 |
| 6  | 파랑/66 | + 	 0 원 | 선택 🗸 | 삭제 |
| 7  | 노랑/44 | + 	 0 원 | 선택 🗸 | 삭제 |
| 8  | 노랑/55 | + 	 0 원 | 선택 🗸 | 삭제 |
| 9  | 노랑/66 | + ~ 0 원 | 선택 🗸 | 삭제 |

옵션일괄설정 초기화

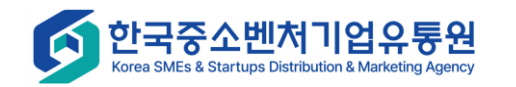

| <b>1. 조합형</b><br>입력한 옵션값에 따라 조합하여<br>자동으로 옵션이 생성                                                                                                    |
|----------------------------------------------------------------------------------------------------|
| <ul> <li>2. 옵션 입력 기능</li> <li>Ex 옵션명: 옵션의 명칭 <ul> <li>옵션값: 조합 값은 쉼표(,) 입력</li> <li>금 : 선택 행을 삭제.</li> <li>(첫번째 행 삭제 불가)</li> </ul> </li> <li>- : 행 추가 <ul> <li>(총 3개까지 추가)</li> </ul> </li> <li>- [옵션추가]: 입력된 옵션값에 따라 옵션조합결과 생성</li> </ul> |
| <b>3. 옵션조합결과</b><br>- 입력된 옵션값에 따라 옵션 조합                                                                                                    |

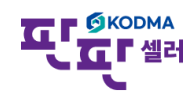

한국중소벤처기업유통원

Korea SMEs & Startups Distribution & Marketing Agency

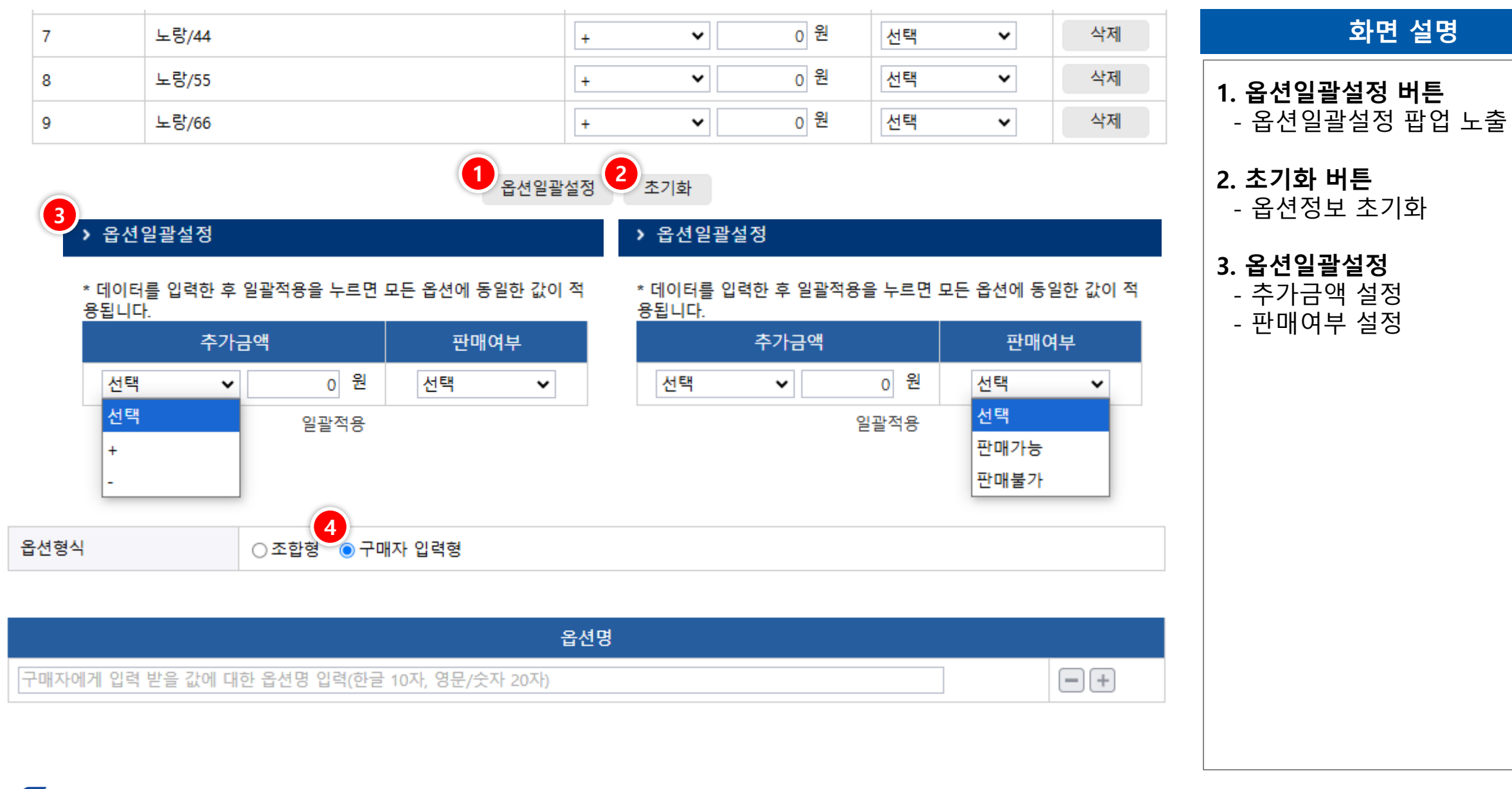

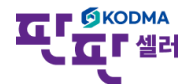

한국중소벤처기업유통원 Korea SMEs & Startups Distribution & Marketing Agency

| 화면 설명        | 삭제 | ~ | 선택 | 0 원 | ~ | 노랑/44 | 7 |
|--------------|----|---|----|-----|---|-------|---|
| ᄲᇰᄀᄜᆂᇅᅁᇘᇰᇕ   | 삭제 | ~ | 선택 | 0 원 | ~ | 노랑/55 | 8 |
| #2 구매자 입덕 곱신 | 삭제 | ~ | 선택 | 0 원 | • | 노랑/66 | 9 |

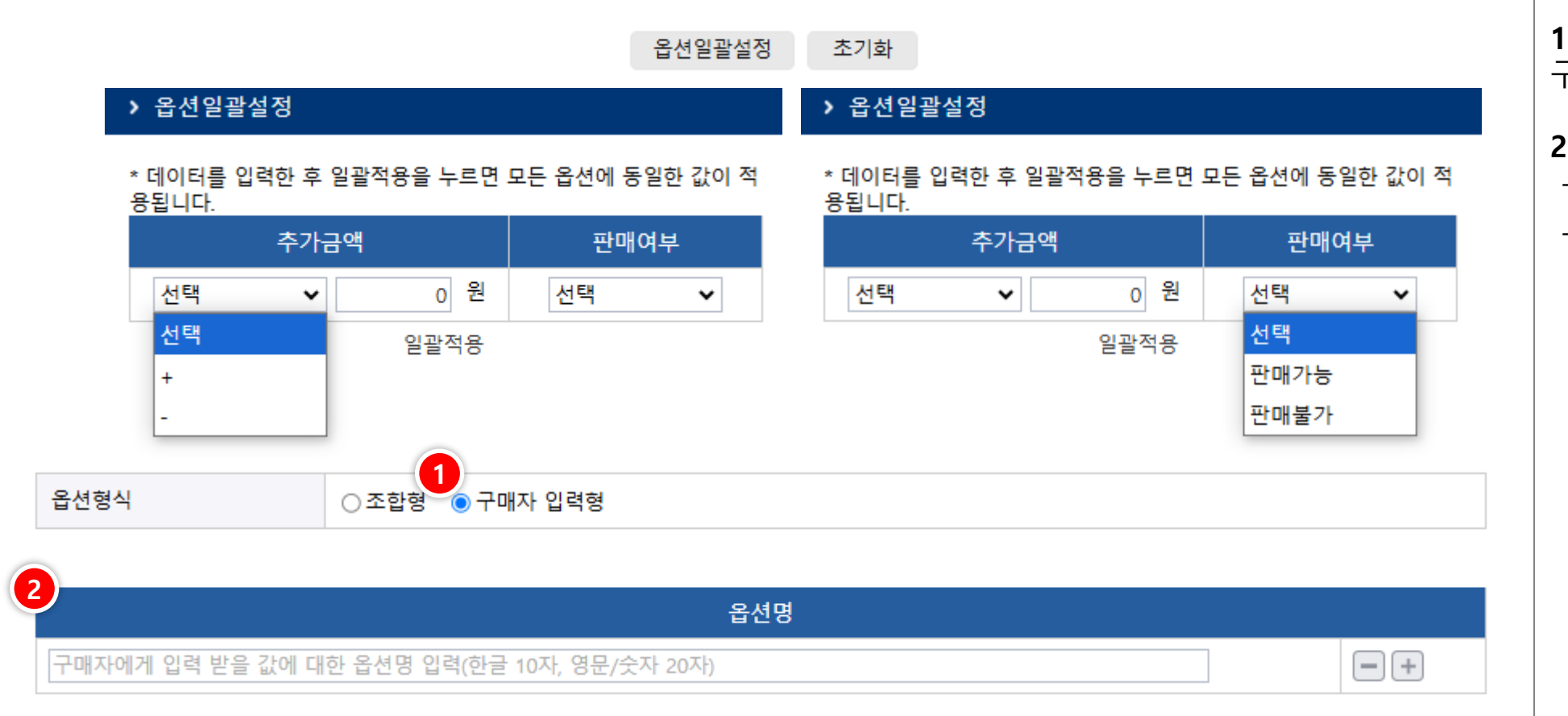

| #2 구매자 입력 옵션                                     |
|--------------------------------------------------|
| <b>. 구매자 입력형</b><br>구매자가 옵션값을 입력하는 방식            |
| <b>. 사용자 입력</b><br>- ┏ : 선택 행을 삭제.<br>- ┏ : 행 추가 |

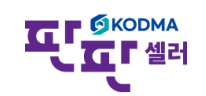

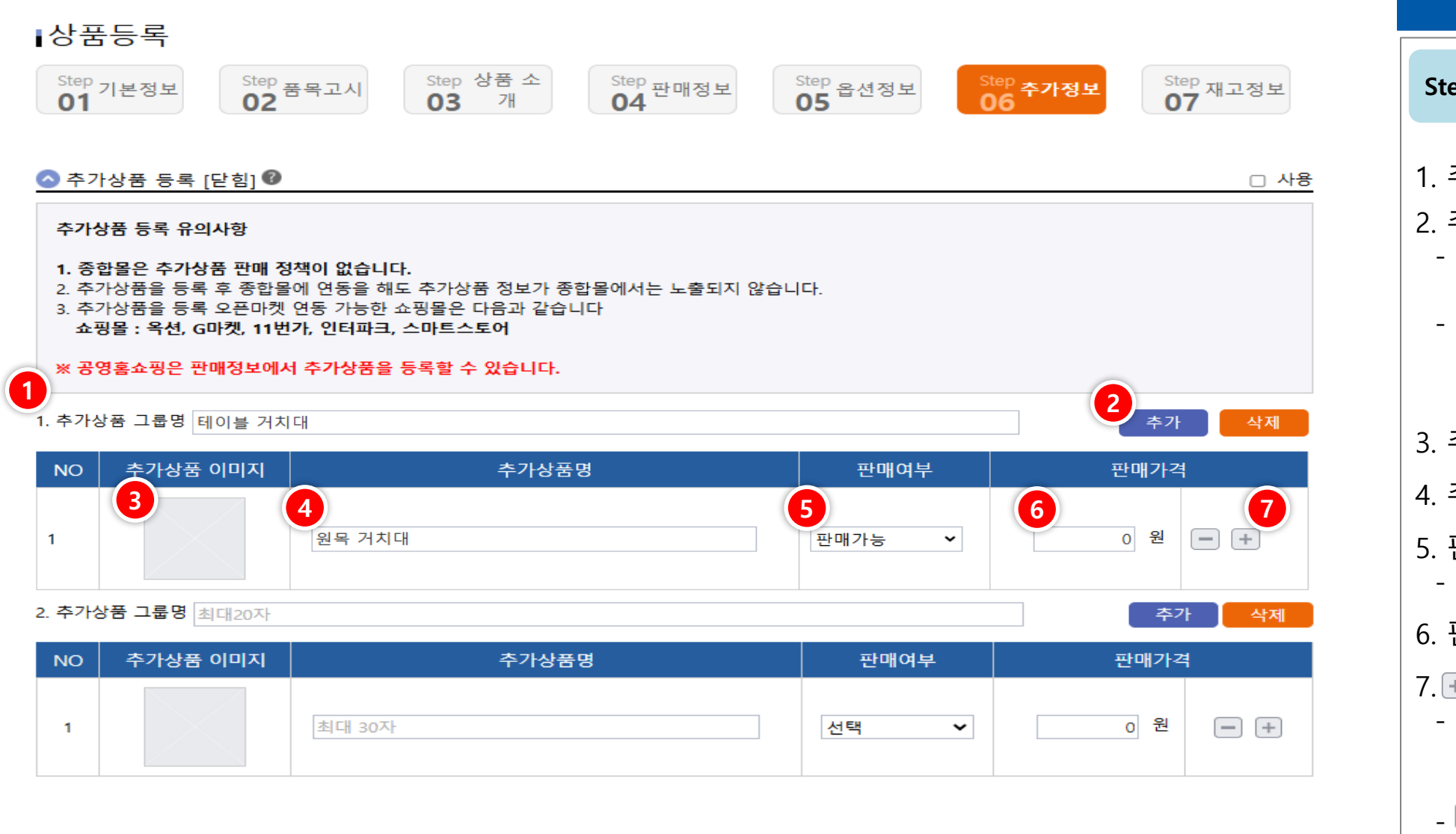

#### 화면 설명

| Step6. 상품의 추가상품 정보를 입력함                                                                                                    |
|----------------------------------------------------------------------------------------------------|
| 1. 추가상품 그룹명 입력<br>2. 추가/삭제<br>- 추가: 추가상품 그룹 추가<br>5개까지 추가 가능<br>- 삭제: 추가상품 그룹 삭제<br>첫번째 추가상품일 경우<br>삭제 불가                         |
| 3. 추가상품이미지 첨부                                                                                                    |
| 4. 추가상품명 입력                                                                                                    |
| 5. 판매여부<br>- 판매가능/판매불가 선택                                                                                                    |
| 6. 판매가격 입력                                                                                                    |
| <ul> <li>7. + / - 버튼</li> <li>+ 버튼 : 추가상품 그룹에 대한<br/>추가 상품을 입력할 열 추가.<br/>최대 10개</li> <li>- 버튼 : 선택된 추가 상품<br/>열이 삭제됨.</li> </ul> |

ΩГ

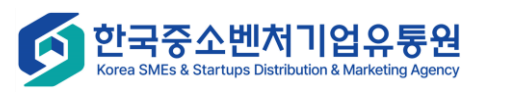

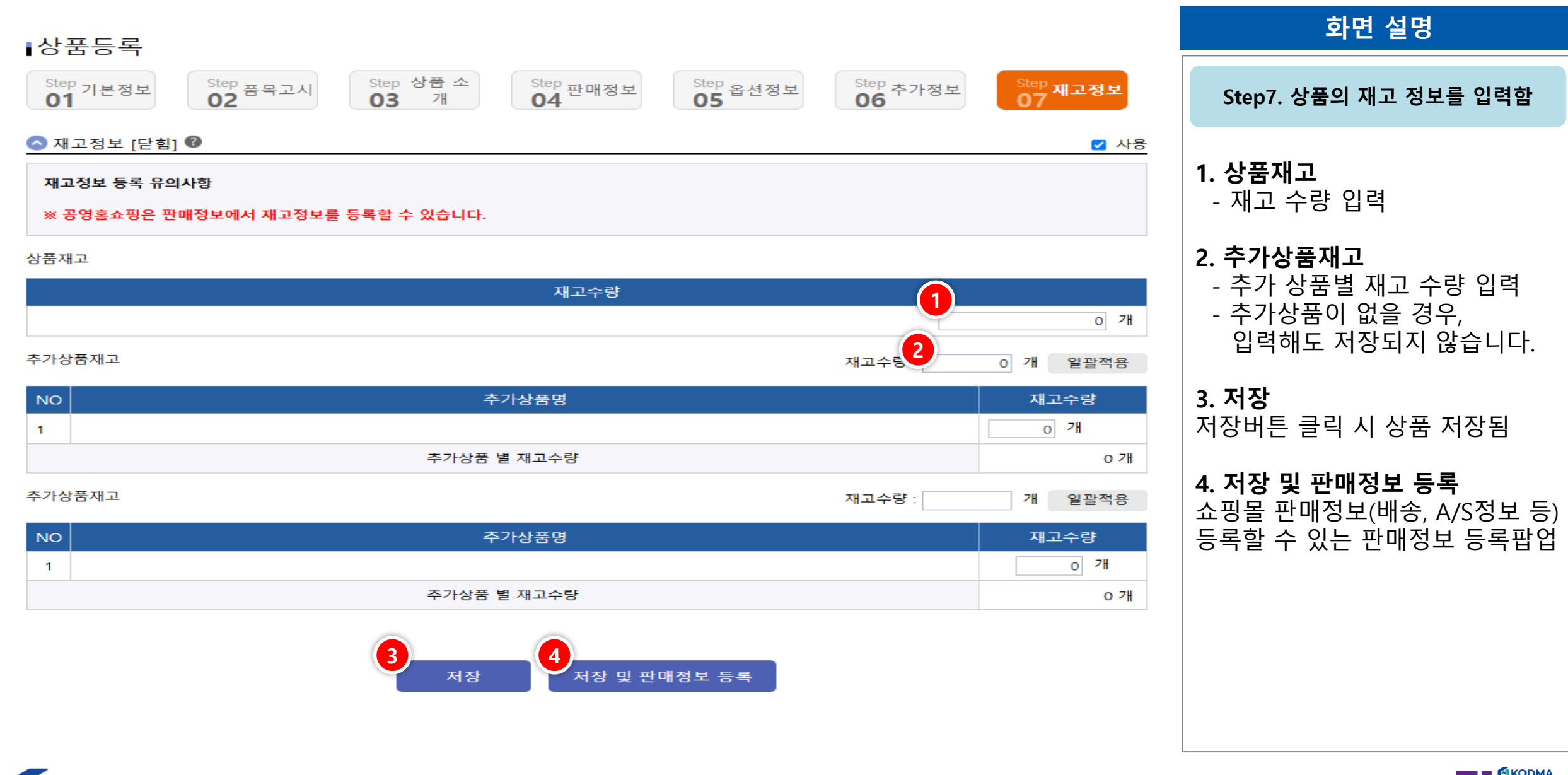

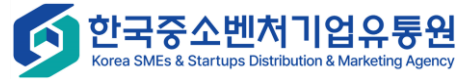

# 상품관리 – 내 상품 대량 관리

|                                            |                                                           |                                  |                                      | 로그인 시간연장 로그아웃 판매자사이 | 트 바로가기 🗸 | 화면 설명                                         |
|--------------------------------------------|-----------------------------------------------------------|----------------------------------|--------------------------------------|---------------------|----------|-----------------------------------------------|
| НОМЕ                                       | ↓내 상품 대량관리 Ø                                              |                                  |                                      |                     |          | 상품을 대량 등록하기 위한 양식                             |
| 公式 2010 100 100 100 100 100 100 100 100 10 | Excel파일 선택                                                | 1 일을 선택해주세요. 2<br>또 등록 양식 다운로드 또 | 3       수정 양식 다운로드                   | 파일선택 등록 💿 등록 🔿 수정   |          | <b>1. [등록양식 다운로드]</b><br>상품정보를 신규로 등록할 때의 양식  |
| ₩<br>쇼핑몰 상품 관리                             | ※ 엑셀등록시 상품 건수, 등록이미지가                                     | 많이 있는 경우 엑셀 업로드 시간이 대량 소요됩       | 니다. (상품이 많으신 경우 나눠서 업로드 하기를 권장드립니다.) |                     |          | <b>2. [수정양식 다운로드]</b><br>기존 상품의 정보를 수정할 때의 양식 |
| 반 및 실시간 정보 수집                              | 전체:0건 성공:0건 실패:0                                          | )건                               |                                      | ¥.                  | 엑셀 다운로드  | <b>3. [필수코드다운로드]</b><br>상품정보에 입력될 필수적인 코드를    |
| []<br>주문 관리<br>😡                           | NO. 엑셀 한                                                  | 행번호                              | 상품명<br>데이터가 없습니다.                    | 실패사유                |          | 엑셀로 나운로드<br>(카테고리, 제조사, 브랜드, 원산지 등)           |
| 문의 관리                                      |                                                           |                                  |                                      | \                   | 엑셀 다운로드  |                                               |
| 통계 관리<br>())<br>자료실                        |                                                           |                                  |                                      |                     |          |                                               |
| ②<br>기본정보 관리                               |                                                           |                                  |                                      |                     |          |                                               |
| 고객센터<br>02-2656-9022                       |                                                           |                                  |                                      |                     |          |                                               |
| (Sorea SME                                 | 중소벤처기업유통원<br>Es & Startups Distribution & Marketing Agend | <u>1</u><br>cy                   |                                      | 10                  |          |                                               |

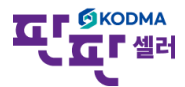

# 상품관리 – 내 상품 대량 관리

|                                         |                                                                     |                                                         | 로그인 시간연장 로그아웃 판매자사이트 바로가기 🗸 | 화면 설명                                             |
|-----------------------------------------|---------------------------------------------------------------------|---------------------------------------------------------|-----------------------------|---------------------------------------------------|
| <b>М</b><br>НОМЕ                        | 내 상품 대량관리 0                                                         |                                                         |                             | 다수 상품을 대량 등록                                      |
| ⑦<br>상품관리                               | Excel파일 선택                                                          | 파일을 선택해주세요.<br>💽 등록 양식 다운로드 🖉 두정 양식 다운로드 🕼 필수 코드 다운로드   | 파일선택 등록 💿 등록 🔿 수정           | <b>1. 등록결과</b><br>- 전체 : 선택된 파일의 전체 상품 건수         |
| <br>쇼핑몰 상품 관리<br>⊶                      | 예설등록시 상품 건수, 등록이미지가 많이 있는 경                                         | 우 엑셀 업로드 시간이 대량 소요됩니다. (상품이 많으신 경우 나눠서 업로드 하기를 권장드립니다.) |                             | - 성공 : 선제 중 상품성보 등록된 건수<br>- 실패 : 상품정보 등록에 실패한 건수 |
| 년 10 년 10 년 10 년 10 년 10 년 10 년 10 년 10 | 전체:0건 성공:0건 실패:0건                                                   |                                                         | 3 전문 이상 지원 모드               | 2. 결과 보기<br>상품으로 등록한 결과목록                         |
| ✓<br>주문 관리                              | NO. 엑셀 행번호                                                          | 상품명<br>데이터가 없습니다.                                       | 실패사유                        | <b>3. [엑셀다운로드]</b><br>상품등록 결과를 엑셀로 다운로드           |
| 국가<br>문의 관리                             |                                                                     |                                                         | ☞ 엑셀 다운로드                   |                                                   |
| 통계 관리<br>(@)                            |                                                                     |                                                         |                             |                                                   |
| 자료실                                     |                                                                     |                                                         |                             |                                                   |
| 기본정모 편디                                 |                                                                     |                                                         |                             |                                                   |
| 고객센터<br>02-2656-9022                    |                                                                     |                                                         |                             |                                                   |
| (Korea S                                | <b>금중소벤처기업유통원</b><br>MEs & Startups Distribution & Marketing Agency |                                                         | 20                          |                                                   |

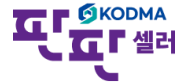

# 상품관리 – 내 상품 대량 관리

| G | 11 🔹 : [                     | X 🗸                                            | f <sub>x</sub>                                                                                                    |                                           |        |              |                                             |                                                                                |                         |                                                                    |                                                                      |                                                                                                    |                                                                                                    |                                                                                        |                                                                                                    |                                         |                 | 000                  |            |                         |                 |                   | 화면 설명                                                                                                    |             |
|---|------------------------------|------------------------------------------------|----------------------------------------------------------------------------------------------------|-------------------------------------------|--------|--------------|---------------------------------------------|--------------------------------------------------------------------------------|-------------------------|--------------------------------------------------------------------|----------------------------------------------------------------------|----------------------------------------------------------------------------------------------------|----------------------------------------------------------------------------------------------------|----------------------------------------------------------------------------------------|----------------------------------------------------------------------------------------------------|-----------------------------------------|-----------------|----------------------|------------|-------------------------|-----------------|-------------------|----------------------------------------------------------------------------------------------------|-------------|
| 1 | A                            | B                                              | C                                                                                                    | D                                         | E      | F            | G                                           | H                                                                              |                         | J                                                                  | K                                                                    | L                                                                                                   | М                                                                                                    | N                                                                                      | 0                                                                                                    | Р                                       | Q               | R                    | S          | T                       | U               | V.                |                                                                                                    |             |
| 1 | * 빨강색 젤은 필수입<br>* 회색 셀은 입력불가 | 덕입니다.<br>입니다.                                  |                                                                                                    |                                           |        |              |                                             |                                                                                |                         |                                                                    |                                                                      |                                                                                                    |                                                                                                    |                                                                                        |                                                                                                    |                                         |                 |                      |            |                         |                 |                   | #에세 '드 로 야시' 나요ㅂ                                                                                                    | -           |
|   |                              |                                                | 1. 코드로 입력                                                                                                    |                                           |        |              |                                             |                                                                                |                         |                                                                    |                                                                      |                                                                                                    |                                                                                                    |                                                                                        | 1                                                                                                    |                                         |                 |                      |            |                         |                 |                   | #귀걸 승극승격 시승                                                                                                    | 3           |
| 3 | 최대 한글 25자 또는<br>영문,숫자 50자    | 1. 코드로 입<br>력<br>01(기준카테<br>고리),03(쿠<br>팡카테고리) | (.<br>(가테고리 역설<br>파일 참고)<br>2. 카테고리구<br>분에 해당되는<br>3.카테고리구분<br>에 해당되는<br>3.카테고리구분<br>이 3(쿠펑카테고리구분<br>이 선택시 쿠팡<br>카테고리 번호<br>로 등록<br>링크 :<br>https://wing.co<br>upang.com/exc<br>el/categories/d<br>ownload/file<br>(로그인 필요) | 1. 최대 30자<br>2. 중복된 자체<br>상품코드 입력<br>시 오류 | 최대 30자 | 최대 숫자<br>30자 | 도서상품인<br>경우 Y, 도서<br>상품이 아닌<br>경우 N으로<br>표기 | 1. 코드로 입<br>력(제조사<br>역설파일 참<br>2. 원하는 제<br>조사가 제조사<br>경우 제조사<br>명 Text로 입<br>력 | 숫자만입력<br>(YYYYMMD<br>D) | 1. 코드로 입<br>릭브란드 참<br>역셀 고)는 브는드<br>원가 업련가 인란가 입<br>명 Text로 입<br>력 | 1. 코드로 입<br>력<br>01(송산물),<br>03(가공품),<br>04(원산지<br>표시대상 아<br>님) 중 입력 | 1. 원산지 구<br>분 코드 입<br>력<br>2. 01(국내),<br>03(기타) 03(기타)<br>입력<br>2. 원산지 대<br>상 04인 경<br>우 03으로<br>입력 | 1. 코드로 입<br>력(원산지<br>엑셀파일 참<br>고) 이타를 선<br>택한 경우<br>원산지 1에<br>만 Text로 2<br>석<br>지대상 아님<br>인 경우 000<br>으로 입력 | 1. 코드로 입<br>력(원산지<br>역셀파일 친<br>로. 원산지 가타인<br>경우 입력히<br>지 않음.<br>3. 원산지 파<br>인 경우<br>입력 | 1 . 원산지 대물<br>상이 농산물인 경<br>수산물인 경<br>2 . 숫자만 입<br>4 . 숫자만 입<br>4 . 숫자만 입<br>4 . 숫자만 입<br>5 . 원산지 대<br>3 . 원산지 프시<br>대상 아님인<br>경우 입력하<br>지 않음 | 원산지 대상이 가공품<br>일 경우 원재료 1개 0<br>상 필수 입력 | 콤마, 공백 입력<br>불가 | 콤마, 공백 입력<br>불가      | 숫자(소수점)입릭  | 원재료1을<br>입력 한 후<br>추가입력 | 콤마, 공백 입력률<br>가 | : 콩마, 공백 입력불<br>가 | <ol> <li>양식 작성<br/>등록/수정 원하는 양식에 맞기<br/>다운로드 후 작성</li> <li>파일 업로드<br/>파일업로드 시 파일 경로 표시</li> <li>등록<br/>이용 목적에 맞게 우측 등록/</li> </ol> | <br> <br>수정 |
| 4 | 상품명                          | 카테고리구봉                                         | 분 카테고리번호                                                                                                    | 자체상품코드                                    | 모델명    | 모델NO.        | ISBN                                        | 제조사                                                                            | 제조일                     | 브랜드                                                                | 원산지 대상                                                               | 원산지 구분                                                                                              | 원산지1                                                                                                    | 원산지2                                                                                   | 유효일자                                                                                                    | 원재료 1 상품종류                              | 원재료 1 원료명       | 원재료 1 원산지            | 원재료 1 함량(% | 원재료 2                   | 원재료 2 원료명       | 원재료 2 원산지         | 체크 표시 후 버튼 클릭                                                                                                    |             |
| 5 | 모니터 받침대                      | 01                                             | 8187                                                                                                    |                                           |        |              |                                             | 한국중소벤<br>처기업유통<br>원                                                            | 20160101                | 테스트브랜<br>드                                                         | 04                                                                   | 03                                                                                                  | 000                                                                                                    | 0000                                                                                   |                                                                                                    |                                         |                 |                      |            |                         |                 |                   |                                                                                                    |             |
| 6 | 마우스 패드                       | 01                                             | 8183                                                                                                    |                                           |        |              |                                             | 한국중소벤<br>처기업유통<br>원                                                            | 20160102                | 테스트브랜<br>드                                                         | 04                                                                   | 03                                                                                                  | 000                                                                                                    | 0000                                                                                   |                                                                                                    |                                         |                 |                      |            |                         |                 |                   |                                                                                                    |             |
|   | ECECT 셀러<br>유<br>HOME        |                                                | ↓내 상품                                                                                                    | 대량과건                                      |        |              |                                             |                                                                                |                         |                                                                    | -                                                                    |                                                                                                    |                                                                                                    |                                                                                        |                                                                                                    |                                         |                 | <mark>중 로그인 시</mark> | 간연장 로그     | 아웃 판                    | 배자사이트 바로기       |                   |                                                                                                    |             |

상품관리 Excel파일 선택 쇼핑몰 상품 관리 ※ 엑셀등록시 상품 건수, 등록이미지가 많이 있는 경우 엑셀 업로드 시간이 대량 소요됩니다. (상품이 많으신 경우 나눠서 업로드 하기를 권장드립니다.)

G

G

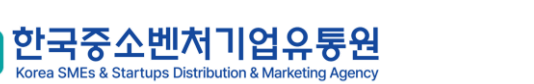

C:\fakepath\상품엑셀대량등록.xls

🗷 등록 양식 다운로드 🛛 🖾 수정 양식 다운로드 🖉 필수 코드 다운로드

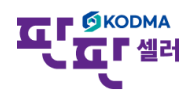

(3)

파일선택 등록 💿 등록 🔿 수정

# 상품관리 – 상품복원

|                                                                               |                                                             |                                                                                                    | g                     | 1인 시간연장 로그아웃 판매자사이트 바로가기                                          | ▼ 화면 설명                                                                                                    |
|-------------------------------------------------------------------------------|-------------------------------------------------------------|----------------------------------------------------------------------------------------------------|-----------------------|-------------------------------------------------------------------|----------------------------------------------------------------------------------------------------|
| <b>П</b><br>НОМЕ                                                              | ↓상풋보워                                                       |                                                                                                    |                       |                                                                   | 삭제한 상품을 복원                                                                                                    |
| ☆품관리 ☆품관리 쇼핑몰 상품 관리 실시간 정보 수집 주문 관리                                           | 산제일       재고수량       검색어       수집여부                         | 2024-11-26       ~ 2025-02-26       1일       7일         개       개       개         전체       ✔       검색어 입력         【 전체       ✔ 주집 ♥ 미수집 | 1개월 3개월 1년            | 검색 Q 초기화 9                                                        | <ol> <li>검색 조건 설정</li> <li>삭제일 : 상품의 삭제일</li> <li>재고수량 : 상품의 재고수량</li> <li>검색어 : 상품명/상품코드 선택 후 입력</li> <li>수집여부 : 제휴몰에서 수집된 상품 검색</li> <li>[검색] : 조건에 해당하는 상품정보 검색</li> <li>[초기화] : 검색 조건 초기화</li> </ol> |
| €<br>문의 관리<br>節<br>통계 관리                                                      | 전체:0건<br>2<br>상품 복원<br>NO. 상품                               | 품코드▲ 상품명▲                                                                                                    | 20개 보기<br>대표가격▲ 수집여부▲ | <ul> <li>✓ 座 선택 엑셀 다운로드</li> <li>▼ 재고수량▲</li> <li>삭제일▲</li> </ul> | <b>2. [상품복원] 버튼</b><br>선택한 상품을 복원 요청,                                                                                                    |
| (२)         자료실         (२)         기본정보 관리         고객센터         02-2656-9022 |                                                             | 검색결과가 없습니다.                                                                                                    |                       |                                                                   | 복원한 상품은 '내상품관리'에서 확인                                                                                                    |
| (Korea S                                                                      | 국중소벤처기업유통원<br>MEs & Startups Distribution & Marketing Agenc |                                                                                                    | 22                    |                                                                   |                                                                                                    |

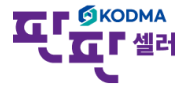

#### 상품관리 – 상품수정이력

|                       |        |                      |                 |                                      |        |                               | 로그인 시간연장 로그아웃 판     | 바매자사이트 바로가기 ▼                                                                                                    | 화면 설명                                 |
|-----------------------|--------|----------------------|-----------------|--------------------------------------|--------|-------------------------------|---------------------|----------------------------------------------------------------------------------------------------|---------------------------------------|
| НОМЕ                  | ↓상푹수   | 정이력                  |                 |                                      |        |                               |                     |                                                                                                    | 상품정보 수정한 이력 조회                        |
| (小学)<br>(公품관리         |        | 0-1-1                |                 |                                      |        |                               |                     |                                                                                                    | 1. 검색 조건 설정                           |
| Ъ                     | 수정일    |                      |                 | ~ 1일 7일 1개월                          | 3개월 1년 |                               |                     |                                                                                                    | <b>수정일</b> : 상품의 <b>수정일</b>           |
|                       | 검색어    |                      |                 | 전체 ✔ 검색어 입력                          |        | <b>검색어</b> : 상품명/상품코드 선택 후 입력 |                     |                                                                                                    |                                       |
| <b>Tea</b>            | 수집여부   |                      | 1               | ☑ 전체 💟 수집 💟 미수집                      |        |                               |                     |                                                                                                    | <b>수집여부</b> : 제휴몰에서 수집된 상품 검색         |
| 실시간 정보 수집             |        |                      |                 |                                      |        |                               | Z                   | 냄색 Q 초기화                                                                                                    | [검색] : 조건에 해당하는 상품정보 검색               |
| (چ)                   |        |                      |                 |                                      |        |                               |                     |                                                                                                    | [ <b>초기화]</b> : 검색 조건 초기화             |
| 주문 관리                 | 전체 :19 | , <mark>162</mark> 건 |                 |                                      |        |                               |                     |                                                                                                    |                                       |
| <b>&amp;</b><br>문의 관리 |        |                      |                 |                                      |        | 20개 보기                        | ✔ 💽 선택 엑셀 다운로드      | 🗷 전체 엑셀 다운로드                                                                                                    | <b>2. 조회 건수</b><br>건생 저체 결과이 거수       |
|                       | 9.     | NO.                  | 상품코드▲           | 상품명▲                                 | 수집여부▲  | 수정항목▲                         | 수정일시▲               | 수정자▲                                                                                                    |                                       |
| 교교<br>통계 관리           |        | 19162                | 202501310669580 |                                      |        | 판매지역                          | 2025-02-10 01:24:49 | 1                                                                                                    | 3. 수정된 상품 목록                          |
| <b>A</b>              |        | 19161                | 202501310669580 |                                      |        | 판매지역                          | 2025-02-10 01:18:19 | 1                                                                                                    | 이유명 또는 고드를 들먹일 경우 하당 상품정보수정 화면을 판업 호출 |
| ₩ <b>₩</b><br>자료실     |        | 19160                | 202501210669530 |                                      |        | 상품명                           | 2025-01-31 02:30:26 | 1000                                                                                                    |                                       |
| 0                     |        | 19159                | 202501210669530 |                                      |        | 상품명                           | 2025-01-23 01:21:57 | 1                                                                                                    |                                       |
| 기본정보 관리               |        | 19158                | 202501210669530 |                                      |        | 상품명                           | 2025-01-22 10:07:42 | a second                                                                                                    |                                       |
|                       |        | 19157                | 202501140667067 | and the product of the second second |        | 상품명                           | 2025-01-15 03:30:45 | And Address of the Address of the Ad |                                       |
|                       |        | 19156                | 202501100666426 | a gita da a contra a contra          |        | 상품명                           | 2025-01-14 10:27:42 | and the second second s |                                       |
| 고객센터<br>02-2454-0022  |        | 19155                | 202501090666232 | all the second second                |        | 상품명                           | 2025-01-10 02:49:37 | All and a second second |                                       |
| 02-2050-9022          | _      | 40457                | 000/400/0/50/47 | and the second second                |        | ell 37 31 34                  | 000/ 40 0/ 0/ 7//7  | TERMINAL D                                                                                                    |                                       |

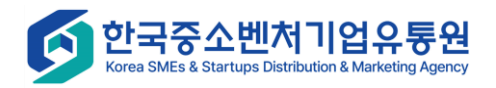